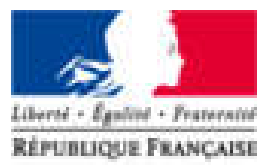

Agence Nationale des Titres Sécurisés

# Téléprocédure : Changement d'adresse

#### L'ESPACE VÉHICULE

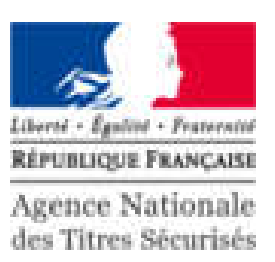

MES DOCUMENTS MES DONNÉES PERSONNELLES MES MESSAGES **Bienvenue JULIEN PAUL** Dernière connexion : 20/10/2017 16:09 (1)**MES DÉMARCHES EN COURS** Q Rechercher dans la liste Numéro Type de Nom & Date de Date de demande Numéro d'immatriculation Prénom Etat Actions création mise à jour 2830 ZA-212-DW PAUL JULIEN 20/10/2017 Demande de 20/10/2017 Terminée duplicata Demande de 2834 ZA-213-DW PAUL JULIEN 20/10/2017 20/10/2017 En attente Reprise V Ok Téledéclarant duplicata (2)EFFECTUER UNE NOUVELLE DEMANDE Type de demande Ajouter une demande Je modifie l'adresse sur ma carte grise V

- 1. Les démarches en cours sont présentées sous forme d'une liste.
- Pour effectuer une nouvelle demande, cliquer sur le menu déroulant puis sur « Ajouter une demande ».

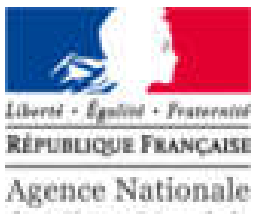

des Titres Sécurisés

| Pour commencer                                                                                                    | Nouvelle adresse                                                                                                    | Pécanitulatif                                                                                                    | Paiement des taxes                                 | Finalisation |
|----------------------------------------------------------------------------------------------------|----------------------------------------------------------------------------------------------------|----------------------------------------------------------------------------------------------------|----------------------------------------------------|--------------|
| r our commencer                                                                                                    | Houvene durease                                                                                                    | receptotan                                                                                                    | T dicincin des taxes                               | T mansation  |
| le souhaite chan                                                                                                    | nor mon adress                                                                                                    | 0                                                                                                    |                                                    | 15 MN        |
| Je Sounaite chang                                                                                                    | ger mon auress                                                                                                    |                                                                                                    | 100 M                                              |              |
| Cette démarche permet de modifier votr                                                                                                    | e adresse sur le Certificat d'Immatr                                                                                                    | iculation de votre véhicule. En savoir p                                                                                                    | lus".                                              |              |
| Le changement d'adresse génèrera l'en                                                                                                    | voi d'une étiquette autocollante à a                                                                                                    | ppliquer sur le certificat à l'emplaceme                                                                                                    | nt de l'ancienne adresse.                          |              |
| Un nouveau titre certificat d'immatriculat                                                                                                    | ion sera édité et envoyé à votre no                                                                                                    | uvelle adresse dans le cas :                                                                                                    |                                                    |              |
| <ul> <li>d'un 4eme changement d'adresse ;</li> <li>d'un véhicule dont l'immatriculation relevant</li> </ul>                                                                                                    | ève du précédent système d'immati                                                                                                    | riculation (ancien format de type 1234                                                                                                    | AA 76) ;                                           |              |
| <ul> <li>où le titre n'est plus valide car perdu ou</li> </ul>                                                                                                    | ı volé.                                                                                                    |                                                                                                    |                                                    |              |
| Dans le cas d'un véhicule loué, veuillez                                                                                                    | vous adresser au loueur pour qu'il e                                                                                                    | effectue la démarche.                                                                                                    |                                                    |              |
|                                                                                                    |                                                                                                    |                                                                                                    |                                                    |              |
| Sauf exceptions, vous serez amené à ré                                                                                                    | gler des taxes par carte bancaire.                                                                                                    |                                                                                                    |                                                    |              |
| Sauf exceptions, vous serez amené à ré                                                                                                    | gler des taxes par carte bancaire.                                                                                                    |                                                                                                    |                                                    |              |
| Sauf exceptions, vous serez amené à ré<br>Par ailleurs, la présente démarche s'avé<br>Egalement, votre demande n'aboutira pr                                                                                                    | gler des taxes par carte bancaire.<br>re inutile si vous venez de valider u<br>as si une autre télédémarche est er                                                                                    | une demande de changement d'adress<br>n cours.                                                                                                    | e sur le site service-public.fr.                   |              |
| Sauf exceptions, vous serez amené à ré<br>Par ailleurs, la présente démarche s'avê<br>Egalement, votre demande n'aboutira pr<br>*                                                                                                    | gler des taxes par carte bancaire.<br>re inutile si vous venez de valider u<br>as si une autre télédémarche est er                                                                                    | une demande de changement d'adress<br>n cours.                                                                                                    | e sur le site service-public.fr.                   |              |
| Sauf exceptions, vous serez amené à ré<br>Par ailleurs, la présente démarche s'avé<br>Egalement, votre demande n'aboutira p<br>*<br>Dans le cas où votre Certificat d'immatri                                                                                        | gler des taxes par carte bancaire.<br>re inutile si vous venez de valider u<br>as si une autre télédémarche est er<br>culation serait « détérioré », veuille                                          | une demande de changement d'adress<br>n cours.<br>z prendre contact avec votre préfecture                                                          | e sur le site service-public.fr.<br>e.             |              |
| Sauf exceptions, vous serez amené à ré<br>Par ailleurs, la présente démarche s'avé<br>Egalement, votre demande n'aboutira pa<br>*<br>Dans le cas où votre Certificat d'immatri                                                                                       | gler des taxes par carte bancaire.<br>re inutile si vous venez de valider u<br>as si une autre télédémarche est er<br>culation serait « détérioré », veuille                                          | une demande de changement d'adress<br>n cours.<br>z prendre contact avec votre préfectur                                                           | e sur le site service-public.fr.<br>e.             |              |
| Sauf exceptions, vous serez amené à ré<br>Par ailleurs, la présente démarche s'avà<br>Egalement, votre demande n'aboutira pr<br>*<br>Dans le cas où votre Certificat d'immatri<br>Je fais la démarche *                                                              | gler des taxes par carte bancaire.<br>re inutile si vous venez de valider u<br>as si une autre télédémarche est er<br>culation serait « détérioré », veuille                                          | une demande de changement d'adress<br>n cours.<br>z prendre contact avec votre préfectur                                                           | e sur le site service-public.fr.<br>e.             |              |
| Sauf exceptions, vous serez amené à ré<br>Par ailleurs, la présente démarche s'avè<br>Egalement, votre demande n'aboutira pi<br>*<br>Dans le cas où votre Certificat d'immatri<br>Je fais la démarche *                                                              | gler des taxes par carte bancaire.<br>re inutile si vous venez de valider u<br>as si une autre télédémarche est er<br>culation serait « détérioré », veuille<br>POUR MOI-MÊME                         | une demande de changement d'adress<br>n cours.<br>z prendre contact avec votre préfectur<br>POUR QUELQU'UN D'AUTR                                  | e sur le site service-public.fr.<br>e.             |              |
| Sauf exceptions, vous serez amené à ré<br>Par ailleurs, la présente démarche s'avé<br>Egalement, votre demande n'aboutira pa<br>*<br>Dans le cas où votre Certificat d'immatri<br>Je fais la démarche *                                                              | gler des taxes par carte bancaire.<br>re inutile si vous venez de valider u<br>as si une autre télédémarche est er<br>culation serait « détérioré », veuille<br>POUR MOI-MÊME                         | une demande de changement d'adress<br>n cours.<br>z prendre contact avec votre préfectur<br><b>POUR QUELQU'UN D'AUTR</b>                           | e sur le site service-public.fr.<br>e.             |              |
| Sauf exceptions, vous serez amené à ré<br>Par ailleurs, la présente démarche s'avé<br>Egalement, votre demande n'aboutira pr<br>*<br>Dans le cas où votre Certificat d'immatri<br>Je fais la démarche *<br>Éléments nécessaires                                      | gler des taxes par carte bancaire.<br>re inutile si vous venez de valider u<br>as si une autre télédémarche est er<br>culation serait « détérioré », veuille<br>POUR MOI-MÊME                         | une demande de changement d'adress<br>n cours.<br>z prendre contact avec votre préfectur<br>POUR QUELQU'UN D'AUTR                                  | e sur le site service-public.fr.<br>e.             |              |
| Sauf exceptions, vous serez amené à ré<br>Par ailleurs, la présente démarche s'avé<br>Egalement, votre demande n'aboutira pa<br>*<br>Dans le cas où votre Certificat d'immatri<br>Je fais la démarche *                                                              | gler des taxes par carte bancaire.<br>re inutile si vous venez de valider u<br>as si une autre télédémarche est er<br>culation serait « détérioré », veuille<br>POUR MOI-MÉME<br>Moyen<br>de paiement | une demande de changement d'adress<br>n cours.<br>z prendre contact avec votre préfectur<br>POUR QUELQU'UN D'AUTR<br>AB-000-CD Numéro<br>d'immatri | e sur le site service-public.fr.<br>e.<br>E        |              |
| Sauf exceptions, vous serez amené à ré<br>Par ailleurs, la présente démarche s'avé<br>Egalement, votre demande n'aboutira pa<br>*<br>Dans le cas où votre Certificat d'immatri<br>Je fais la démarche *<br>Éléments nécessaires                                      | gler des taxes par carte bancaire.<br>re inutile si vous venez de valider u<br>as si une autre télédémarche est er<br>culation serait « détérioré », veuille<br>POUR MOI-MÊME<br>Moyen<br>de paiement | une demande de changement d'adress<br>n cours.<br>z prendre contact avec votre préfectur<br>POUR QUELQU'UN D'AUTR<br>AB-000-CD Numéro<br>d'immatri | e sur le site service-public.fr.<br>e.<br>culation |              |
| Sauf exceptions, vous serez amené à ré<br>Par ailleurs, la présente démarche s'avé<br>Egalement, votre demande n'aboutira pr<br>*<br>Dans le cas où votre Certificat d'immatri<br>Je fais la démarche *<br>Éléments nécessaires                                      | gler des taxes par carte bancaire.<br>re inutile si vous venez de valider u<br>as si une autre télédémarche est er<br>culation serait « détérioré », veuille<br>POUR MOI-MÊME<br>Moyen<br>de palement | une demande de changement d'adress<br>n cours.<br>z prendre contact avec votre préfectur<br>POUR QUELQU'UN D'AUTR<br>AB-000-CD Numéro<br>d'immatri | e sur le site service-public.fr.                   |              |
| Sauf exceptions, vous serez amené à ré<br>Par ailleurs, la présente démarche s'avé<br>Egalement, votre demande n'aboutira pr<br>*<br>Dans le cas où votre Certificat d'immatri<br>Je fais la démarche *<br>Éléments nécessaires<br>Numéro d'immatriculation * ZA-214 | gler des taxes par carte bancaire.<br>re inutile si vous venez de valider u<br>as si une autre télédémarche est er<br>culation serait « détérioré », veuille<br>POUR MOI-MÊME<br>Moyen<br>de paiement | une demande de changement d'adress<br>n cours.<br>z prendre contact avec votre préfectur<br>POUR QUELQU'UN D'AUTR<br>AB-000-CD Numéro<br>d'immatri | e sur le site service-public.fr.                   |              |

- 1. Pour une demande de changement d'adresse, il faut renseigner:
  - L'initiateur de la demande •
  - Le numéro d'immatriculation ٠
- 2. Cliquer sur « Démarrer la procédure » pour commencer.

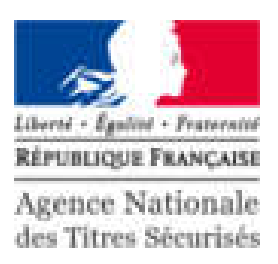

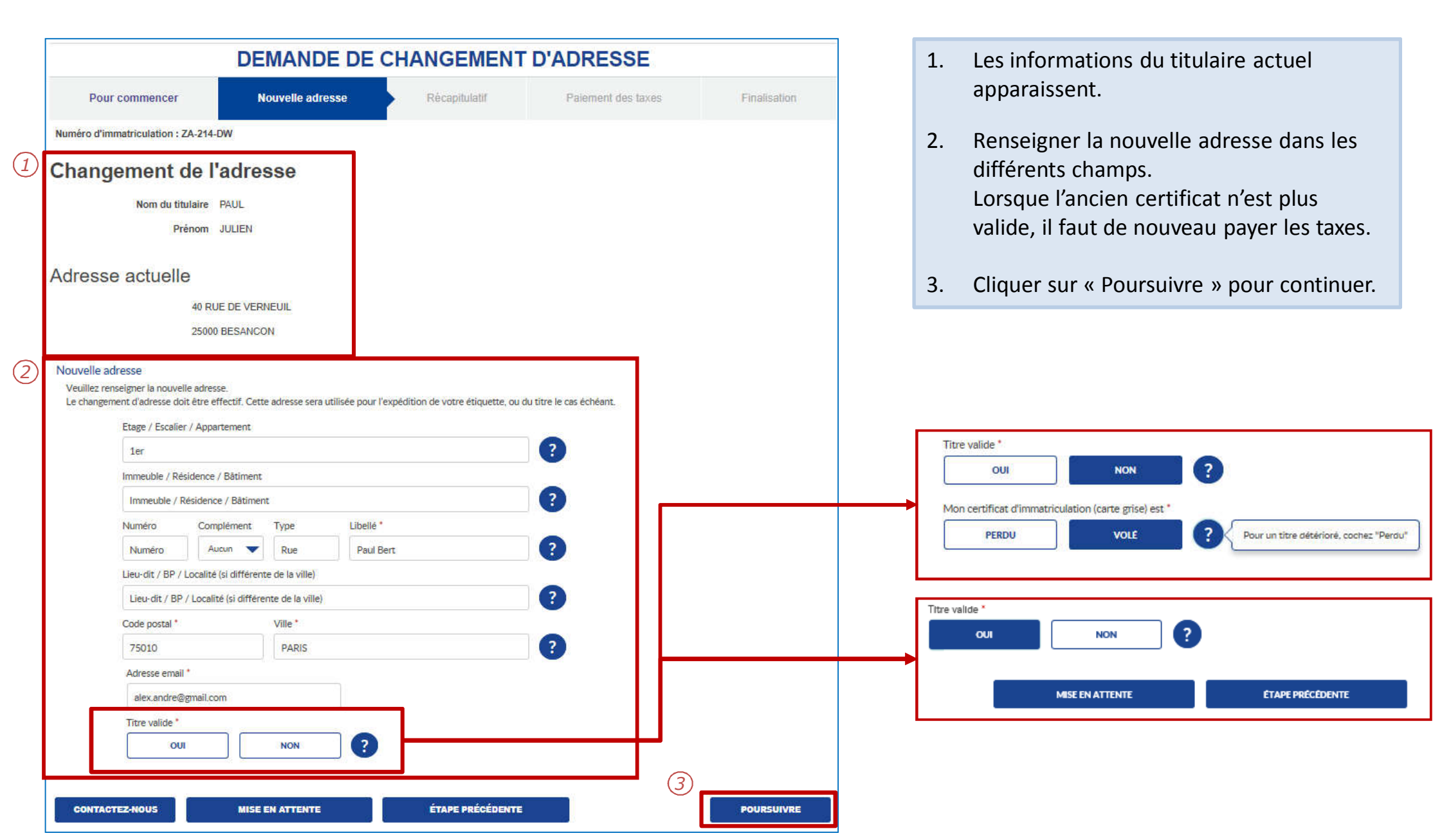

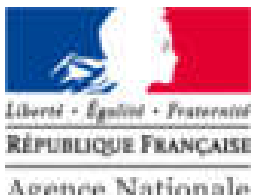

Agence Nationale des Titres Sécurisés

| rrection | n de l'adresse (<br>Proposition d' | veuillez cliquer s    | ur l'une des     | propositions)    |   |            |                |
|----------|------------------------------------|-----------------------|------------------|------------------|---|------------|----------------|
| G        | DUE DUAN                           |                       | 6                | *                |   |            |                |
| 5        | AVENUE D                           | J MAINE (75015 - PA   | RIS)             |                  |   |            |                |
|          |                                    |                       |                  | -2               |   |            |                |
|          |                                    |                       |                  |                  |   |            |                |
|          |                                    |                       |                  |                  |   |            |                |
|          |                                    |                       |                  | ¥.               |   |            |                |
| uvelle a | adresse                            |                       |                  |                  |   |            |                |
|          | Etage / Escal                      | ier / Appartement     |                  |                  | - |            |                |
|          | Etage / Esc                        | alier / Appartement   | ?                |                  |   |            |                |
|          | Immeuble / R                       | ésidence / Bâtiment   |                  |                  |   |            |                |
|          | Immeuble /                         | Résidence / Bâtime    | nt               |                  | ? |            |                |
|          | Numéro                             | Complément            | Туре             | Libellé *        |   |            |                |
|          | 2                                  | Aucun 👻               | Rue              | AVENUE DU MAINE  | ? |            |                |
|          | Lieu-dit / BP /                    | Localité (si différen | te de la ville)  |                  |   |            |                |
|          | Lieu-dit / BP                      | /Localité (si différe | ite de la ville) |                  | ? |            |                |
|          | Code postal *                      |                       | Ville *          |                  |   |            |                |
|          | 75015                              |                       | PARIS            |                  | ? |            |                |
|          | Si aucun                           | e de ces propositior  | npte             |                  |   |            |                |
|          | votre saisie                       | initiale              |                  |                  |   | $\bigcirc$ |                |
|          |                                    |                       |                  |                  |   | (2)        | e <sup>2</sup> |
| CONTA    | CTEZ-NOUS                          |                       |                  | ÉTAPE PRÉCÉDENTE |   |            | POURSUIVRE     |

- 1. Le système vérifie l'existence de l'adresse et propose une correction le cas échéant.
- 2. Cliquer sur « Poursuivre » pour continuer.

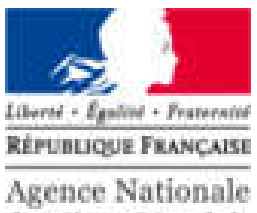

des Titres Sécurisés

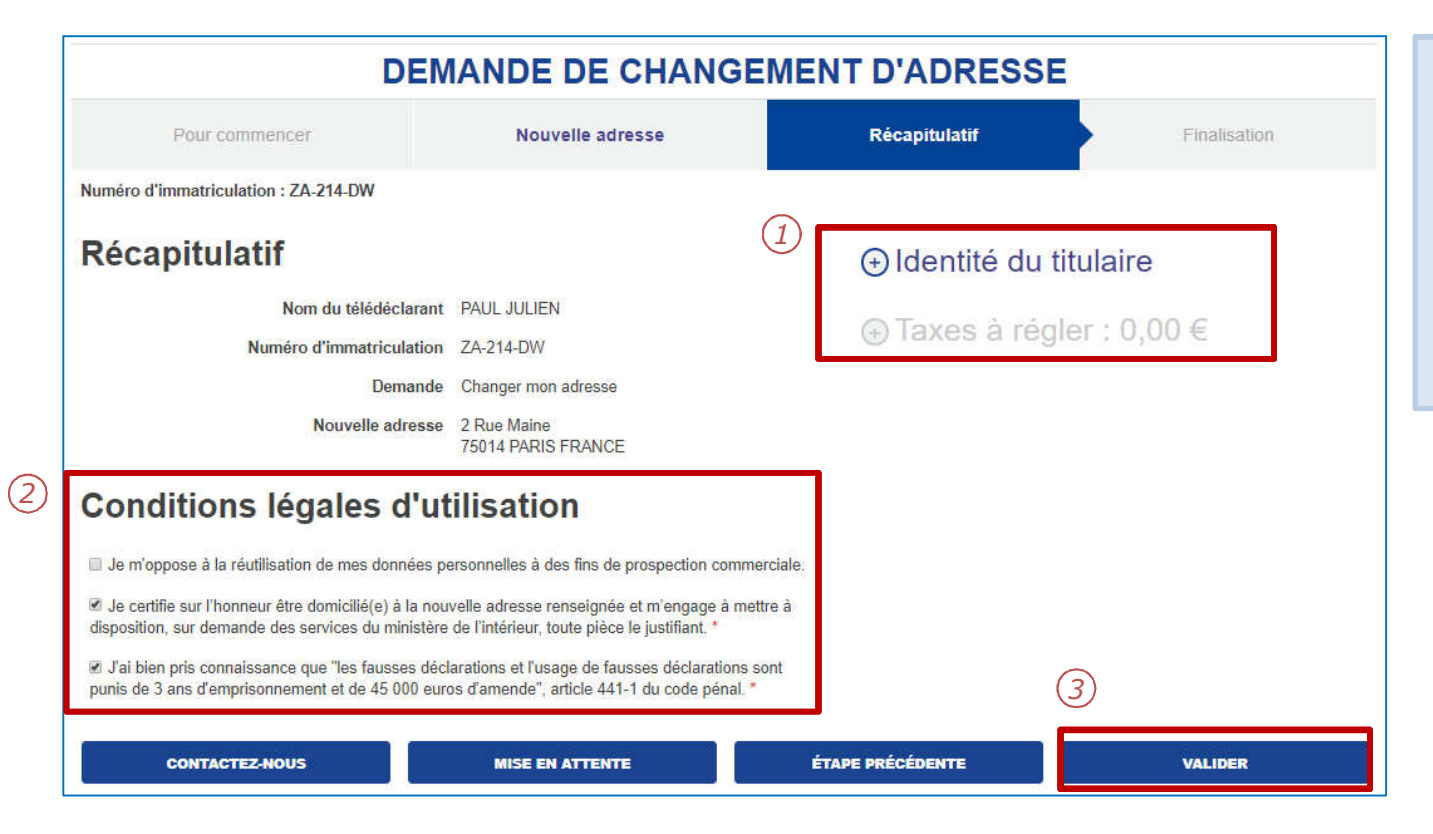

- Il est possible d'afficher le détail sur 1. l'identité du titulaire et la taxe à régler en cliquant sur « + ».
- Cocher les CLU marquées par une «\*». 2.
- Cliquer sur « Valider » pour passer au 3. paiement des taxes.

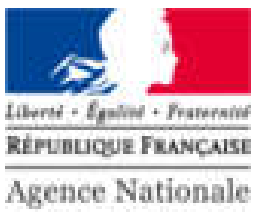

des Titres Sécurisés

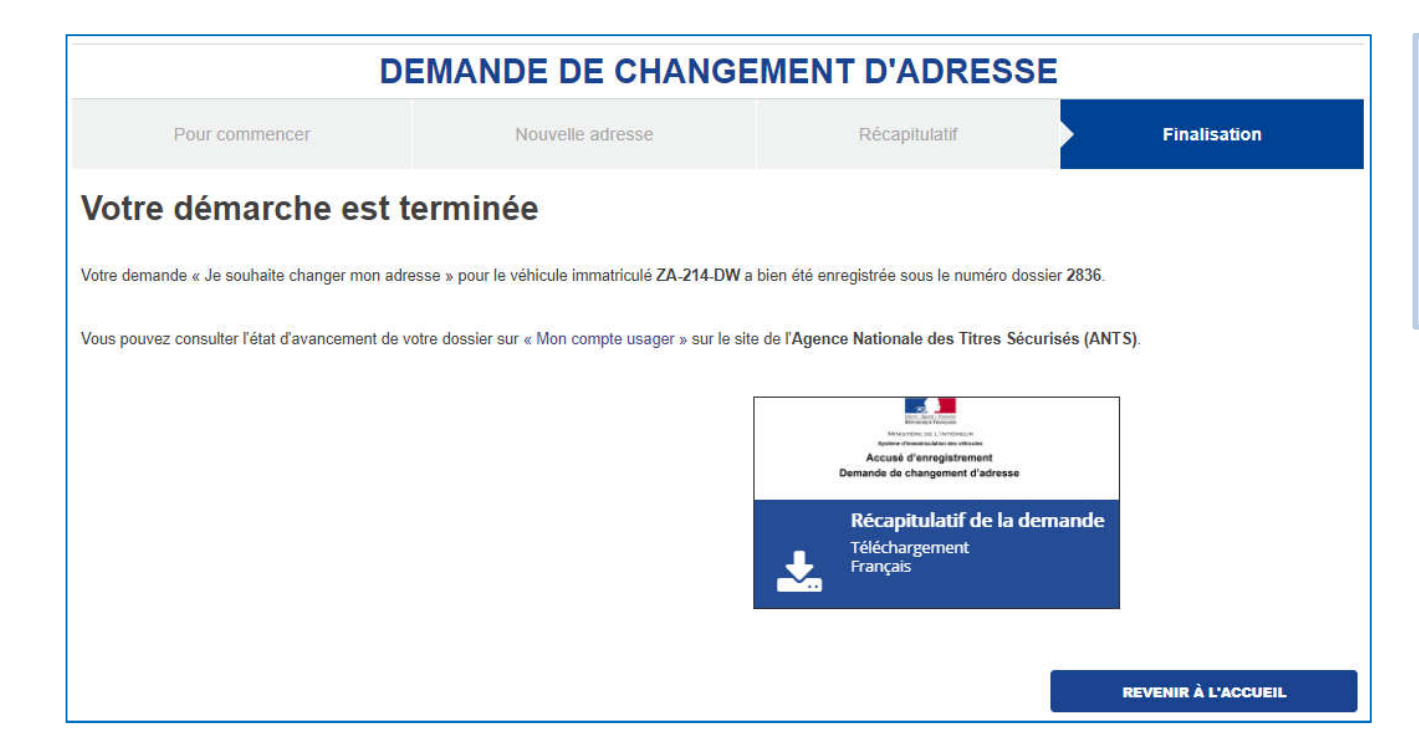

La demande est terminée.

Le document suivant est disponible en téléchargement:

1. Récapitulatif de la demande.